## **RENEWING MEMBERSHIP VIA MEMBERS AREA – Family**

Browse to https://members.sls.com.au and log into your Members Area account.

Once you have logged into the Members Area the system home page will provide a RENEW FAMILY link for any organisation that may require membership renewal.

| SURF LIFE SAVING AUSTRALIA<br>MEMBERS AREA                                                                     | Hi, Kim Williams 🔅 🔅 🔂 |
|----------------------------------------------------------------------------------------------------|------------------------|
| Home Memberships $\vee$ Patrols $\vee$ eLearning News and Events $\vee$ Document Library $\vee$ History $\vee$ | Forms 🛩 Sports Hub     |
| Pending Renewals                                                                                               |                        |
| A Renew membership for a Family Group                                                                          | Renew                  |

- 1. Click Renew Family Group.
- 2. Under Actions click "Renew Memberships".
- 3. Check the Season field shows the correct renewal season. It should already display 2024/2025. If not, use the dropdown box to select upcoming season 2024/2025.
- 4. Tick the checkbox **located to the left each family member** that you wish to renew membership for. **NOTE** Check box will not appear against members who are already registered for the selected season or have already submitted an online renewal form.

|                  | - Member             | ship Rene | ewal  |
|------------------|----------------------|-----------|-------|
| Family Group Org | janisation: Point Le | 0         |       |
| Season: 2024/2   | 025 🗸                |           |       |
|                  | Circl Name           | last Name | 0.00  |
| Member IL        |                      | Last Name | 11/0  |
|                  |                      |           | 11/0  |
|                  |                      |           | 11/1: |
|                  | × 2                  |           | 03/1  |

- 5. Click "SUBMIT" at the bottom of the page.
- 6. Now select the desired Renewal Fee(s) from the options available for each family member if you have only one parent member (Associate \$110 or Active Senior \$90 for Active patrolling members) and then the individual membership renewal fee for either 1 or 2 children U18. When joining an additional parent/caregiver/guardian to the family group the Family Discount Membership fee applies and should be selected (see below)
- 7. Select the fee applicable for your family in the primary member drop down list and an amount will be allocated. There are several family group membership fee options to choose from so please select carefully.
  - For all other family group members (other parent and children U18) select "\$0.00 Other Included in

Family Group" from the dropdown list under their name.

• If you have family members 18 and over who are **NOT** the primary parent please select the fee for their membership category as they aren't included in the Family Discount fee which is for 2 parents/guardians/caregivers and children under 18. Sample below is family of 2 adults, 2 children under 18 and one child over 18.

| RENEW                                                                                                    |     |  |  |
|----------------------------------------------------------------------------------------------------|-----|--|--|
| Please select your desired Renewal Fee(s) from the options available below                                      |     |  |  |
| \$320.00 - Other - Family Group Renewal 2A+2C U18                                                               | ~   |  |  |
| Renewal of Family Group 2 Parents & 2 dependent children U18 as at 30/9/2024<br>(WWCC required for ALL parents) |     |  |  |
| •,                                                                                                    |     |  |  |
| \$0.00 - Other - Included in Family Group                                                                       | ~   |  |  |
|                                                                                                    | 100 |  |  |
| \$0.00 - Other - Included in Family Group                                                                       | •   |  |  |
|                                                                                                    |     |  |  |
| \$0.00 - Other - Included in Family Group                                                                       | ~   |  |  |

- 8. Click "Next" button.
- 9. Select any "Addon" Fees that you wish to also purchase ie **compulsory** \$45 Board and equipment levy for **each** Nipper.

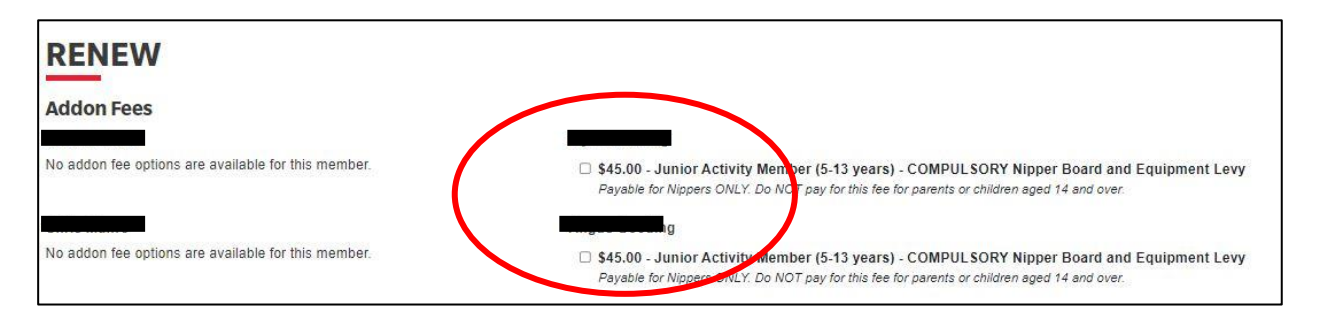

- 10. Then click Next button.
- 11. A summary of your renewal and associated membership fees will be displayed.

| RENEW                               |        |  |  |
|-------------------------------------|--------|--|--|
| Summary                             |        |  |  |
| You are renewing                    |        |  |  |
| Point Leo SLSC (VIC)                |        |  |  |
| Member/s to renew                   |        |  |  |
|                                     |        |  |  |
|                                     |        |  |  |
|                                     |        |  |  |
|                                     |        |  |  |
| Order Summary                       |        |  |  |
| Please find below a summary of your | order. |  |  |

- 12. Scroll down to payment section and complete and card payment details.
- 13. Scroll to the bottom of the page and tick the three declaration checkboxes. If you wish to view the membership terms and condition's click on the 'declaration' link. Make sure to type in the name of the parent/guardian.

| <ul> <li>SLSA Membership application and declaration</li> <li>have read, understood, acknowledge and agree to the declaration including the warning, exclusion of liability, release and indermnity. I acknowledge that if my application for membership is successful I will be entitled to all benefits, advantages, privileges and services of SLSA membership.</li> </ul> |                                                                                                    |                                                                                                    |  |
|----------------------------------------------------------------------------------------------------|----------------------------------------------------------------------------------------------------|----------------------------------------------------------------------------------------------------|--|
| , Yvette                                                                                                    | Rutherford                                                                                                    | am the parent or guardian of the applicant.                                                                                                    |  |
| authorise and con<br>responsible for the app<br>and declaration includi<br>SLSA constitution and<br>have read, underst<br>correct.                                                                                                    | sent to the applicant undertaking<br>olicant's behaviour and agree to p<br>ng the provision by me of a relea<br>any regulations and policies mad<br>and, acknowledge and agree to t | the SLS Activities. In consideration of the applicant's membership being accepted I expressly agree to be<br>bersonally accept in my capacity as a parent or guardian the terms set out in this membership application<br>se and indemnity in the terms set out above. In addition I agree to be bound by and to comply with the<br>de under it.<br>The declaration and application and conditions of membership. I warrant that all information provided is |  |
| Previous                                                                                                    |                                                                                                    | Next                                                                                                    |  |

14. Click the "Next" button.

If your renewal application has been submitted, without error, the screen will display a notice that your renewals have bene submitted and paid for. Follow any prompts that may display if you have made a mistake in the payment or authorisation sections.

If you have any additional children wishing to join the club this year please email Kim at <u>admin@pointleoslsc.com.au</u> and include the date of birth and gender of your child. Instructions on how to proceed will then be sent to you.

Nipper parents you <u>MUST</u> also submit your Parent Assistance Form which is a compulsory requirement for your Nipper to participate in our JSLP program. Please do not delay doing this as it creates a lot of work to email parents to remind them to submit this if they forget to do it. Click the link below to submit the form.

## https://www.pointleoslsc.com/parent-assistance-form/